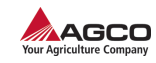

- **4.** Select (4).
- 5. Select the WAS calibration icon (5).
- **6.** Follow the prompts on the terminal (6). When the calibration is complete, the terminal will return to the calibration menu.

## 3.2.5 Configuring NMEA output settings

The National Marine Electronics Association (NMEA) setup provides an output of the global navigation satellite system (GNSS) information. The GNSS information is shared through a serial port to other components on the vehicle. The location of the serial port is different for each machine.

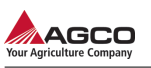

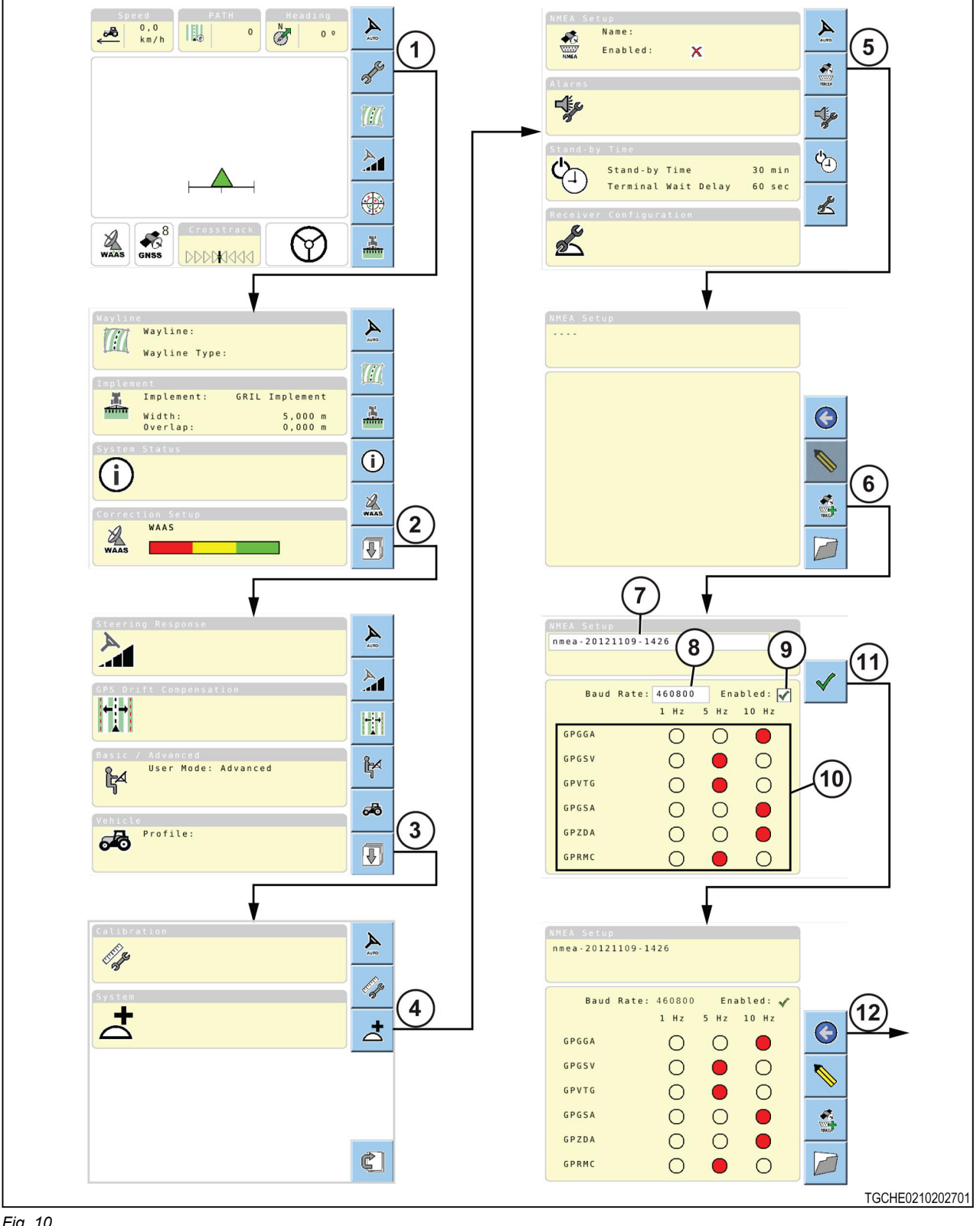

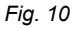

1. Select (1). 2. Select (2).

## 3. Operation

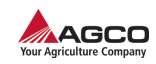

| 3.2.6 Setting the alarms |                                                                                                    |
|--------------------------|----------------------------------------------------------------------------------------------------|
| 12.                      | Select (12) to return to the system menu.                                                                                                    |
| 11.                      | Select 🗹 (11) to save the NMEA profile.                                                                                                    |
| 10.                      | Select the required frequency for each string (10).<br>The selected value will have a red circle.                                                                     |
| 9.                       | Make sure the function has a 🧭 (9).                                                                                                    |
| 8.                       | Make sure the baud rate is correct. Select the box (8) to change.                                                                                                    |
| 7.                       | Changing the profile name is optional. Select the name box (7) to change the name.<br>The default name includes the letters "nmea" and the current date and the time. |
| 6.                       | Select (6).                                                                                                    |
| 5.                       | Select (5).                                                                                                    |
| 4.                       | Select (4).                                                                                                    |
| 3.                       | Select (3).                                                                                                    |

Alarms can be set to tell the operator if:

- The vehicle is moving off the wayline with the crosstrack alarm.
- The vehicle is operating too quickly in reverse with the reverse alarm.
- The position accuracy has degraded to a point where enabling fallback is necessary with the fallback alarm.

Setting the alarms only available in advanced mode.